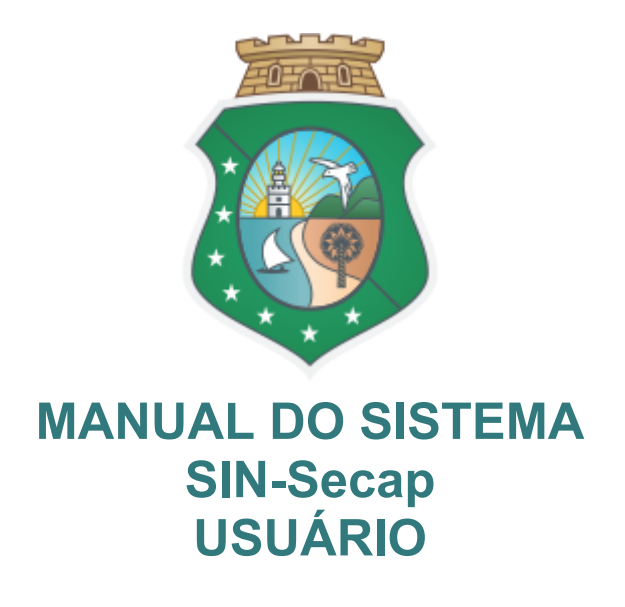

| Acessar Sistema   | https://sin-secap.tjce.jus.br |
|-------------------|-------------------------------|
| Gestor do Sistema | Seção de Capacitação do FCB   |
| Gestor Suplente   |                               |
| Contato           | secap@tjce.jus.br             |

O SIN-Secap é um sistema desenvolvido pela Sala de Inovação do Fórum Clóvis Beviláqua, que permite a emissão de certificado eletrônico de participação em cursos e eventos realizados pela Seção de Capacitação da Comarca de Fortaleza, ESMEC, Coordenação de Educação Corporativa do TJCE e CEJUSC.

É emitida versão eletrônica do documento oficial, em formato pdf, dispensando a impressão física e colaborando com a virtualização de serviços do Poder Judiciário.

Todos os usuários do Poder Judiciário podem ter acesso de consulta pela matrícula e senha da rede.

Recomendamos o uso através do navegador Google Chrome.

Acaso necessitem de suporte para manuseio do sistema, os usuários devem registrar chamado na CATI, 3277-4800 ou pela CATINET, indicando como sistema "SIN-SISTEMAS", de forma que o atendimento será direcionado aos analistas da Sala de Inovação do FCB.

### INDÍCE

| ACESSAR APLICAÇÃO            | 3 |
|------------------------------|---|
| Neu perfil                   | 4 |
| /er Histórico do Aluno       | 5 |
| /er Histórico do Facilitador | 6 |
| /er Histórico do Facilitador | 6 |

Para obter a melhor experiência ao utilizar o sistema, recomendamos os navegadores Microsoft Edge, Mozilla Firefox, Google Chrome.

# ACESSAR APLICAÇÃO

Ao acessar o link da aplicação, será solicitado que você forneça suas credenciais de acesso, como número de matrícula e senha de rede.

| SIN-Secap                                                                                                    |                                                                                                    |
|----------------------------------------------------------------------------------------------------|----------------------------------------------------------------------------------------------------|
| Versa: 1.0<br>Poder Judiciário<br>Comarca de Fortaleza<br>Diretoria do Fórum Clóvis Bevlláqua<br>Gerência de Informática | <ul> <li>Matrícula</li> <li>Senha</li> <li>ENTRAR</li> <li>Redefinir Senha do Usuório da Rede</li> </ul> |
|                                                                                                    |                                                                                                    |

### Meu perfil

Ao acessar a aplicação o usuário pode ter acesso aos seus dadso cadastrais e caso seja necessário, realizar alteração nos itens permitidos.

| <u> </u>     | E SIN-Secap          |                                |                                |                             |                                |                       |                             |  |
|--------------|----------------------|--------------------------------|--------------------------------|-----------------------------|--------------------------------|-----------------------|-----------------------------|--|
| SIN-Secap    | Usuáric<br>Dashboard | )<br>/ Usuário                 |                                |                             |                                |                       |                             |  |
| 🛛 Meu perfil |                      |                                |                                |                             |                                |                       |                             |  |
| 1            | 2                    | 201612<br>Matricula/CPF        | Jorge Eduardo N                | o Moura Saraiva             |                                | Usuário<br>Perfil     | Sim<br>Aceitou Termos       |  |
|              |                      | Sem orçamento<br>Formação      |                                |                             | Masculino<br><sub>Gênero</sub> | Física<br>Deficiência |                             |  |
|              |                      | jorge.saraiva@tj<br>Email IJCE | ce.jus.br                      | Não inf<br>Email Secundário | ormado                         | (<br>T                | (88) 8 8888-8888<br>elefone |  |
|              |                      | Não informado                  |                                | Servido<br><sub>Cargo</sub> | or(a) Efetivo(a)               | Apuiarés              |                             |  |
|              |                      | Interior<br>Unidade            |                                |                             |                                |                       |                             |  |
|              |                      | Ver Histórico do Aluno     Ver | Histórico do Facilitador Perli | / Completar cadas           | tro                            |                       |                             |  |
|              |                      | •                              |                                |                             |                                |                       |                             |  |

- 1. Na barra lateral está o MENU, concedendo acesso às páginas da aplicação.
- 2. Dados cadastrais salvos do usuário
- 3. Ver Histórico do Aluno: Página de Eventos em que o usuário participou como Aluno
- 4. Ver Histórico do Facilitador: Página de Eventos em que o usuário participou como Facilitador

## Ver Histórico do Aluno

|   | =                 |                                                                                   |                      |                                                  | SIN-Secap |            |                             |                    |                        |          | 🕒 SAIR       |
|---|-------------------|-----------------------------------------------------------------------------------|----------------------|--------------------------------------------------|-----------|------------|-----------------------------|--------------------|------------------------|----------|--------------|
| L | JSUÁri            | 0<br>/ Us                                                                         | uário                |                                                  |           |            |                             |                    |                        |          |              |
|   |                   |                                                                                   |                      |                                                  |           |            |                             |                    |                        |          |              |
|   | Jorg<br>Histórico | e E                                                                               | duardo Moura S<br>ºº | iaraiva <mark>1</mark>                           |           |            |                             |                    |                        |          |              |
|   | 10                | • res                                                                             | sultados por página  |                                                  |           | D          |                             | Pesqui             | sar                    | Excel    | PDF Imprimir |
|   | # ID              | Mostrando de 1 até 5 de 5 registros<br># ID # Código do evento / ≇ Nome do evento |                      |                                                  |           | ✓ Situação | Certificados                |                    |                        |          |              |
|   | 100               |                                                                                   | EV100_SECAP090924    | OS DESAFIOS DA ANSIEDADE E DEPRESSÃO NO TRABALHO |           | Aprovado   | Status do evento: Andamento |                    |                        |          |              |
| 5 | 98                |                                                                                   | EV98_SECAP090924     | PROGRAMA +GESTÃO: PRODUTIVIDADE                  |           | Aprovado   | 🖹 Gerar certif              | icado Ceduc        | Enviar certificado Ced | uc       |              |
| 2 | 97                |                                                                                   | EV97_SECAP090924     | PROGRAMA +GESTÃO: SATISFAÇÃO DO CLIENTE:         |           |            | Favor enrar em co           | ontato com a equip | oe da Secap            |          |              |
|   | 96                | EV96_SECAP090924 PALESTRA: GERENCIAMENTO DE EQUIPE                                |                      |                                                  |           |            | Favor enrar em co           | ontato com a equip | oe da Secap            |          |              |
|   | 91                |                                                                                   | EV91_SECAP090924     | EVENTO: PÔR DO SOL CULTURAL - CARNAVAL           |           |            | Favor enrar em co           | ontato com a equip | oe da Secap            |          |              |
|   |                   |                                                                                   |                      |                                                  |           |            |                             |                    |                        | Anterior | 1 Próximo    |
|   | <b>←</b> Volte    | ar                                                                                | 5                    |                                                  |           |            |                             |                    |                        |          |              |
|   |                   |                                                                                   |                      |                                                  |           |            |                             |                    |                        |          |              |

- 1. Nome do Usuário
- 2. Tabela com a lista de Eventos e suas informações
- 3. Coluna onde apresenta a situação do usuário no Evento
- 4. Coluna onde apresenta os certificados do Evento disponíveis para o usuário
  - a. Gerar Certificado: Abre uma nova aba com o Certificado no formato em PDF.
  - b. Enviar Certificado: Envia por email o certificado em PDF para o usuário.
- 5. Voltar

## Ver Histórico do Facilitador

|   | =                                |                    |          |                                       | SIN-Secap |                             |                          |          |
|---|----------------------------------|--------------------|----------|---------------------------------------|-----------|-----------------------------|--------------------------|----------|
| L | JSUÁĽIO<br>ashboard / Usuá       | irio               |          |                                       |           |                             |                          |          |
|   |                                  |                    |          |                                       |           |                             |                          |          |
|   | Jorge Ec<br>Histórico do facilit | luardo Moura       | a Saraiv | a <mark>1</mark>                      |           |                             |                          |          |
|   | 10 v resultados por página       |                    |          |                                       |           | 3                           | Pesquisar                | Excel PD |
|   | #ID ↓                            | # Código do evento |          | 🗢 Nome do evento                      |           | Certificaods                |                          |          |
| 2 | 180                              | EV180_SECAP090924  |          | PALESTRA: GERENCIAMENTO DE EQUIPE     |           | Status do evento: Cancelado |                          |          |
|   | 131                              | EV131_SECAP090924  |          | CURSO SISTEMA SAJPG PRÉ-PROCESSUAL T1 |           | 🖪 Gerar certificado Ceduc   | Enviar certificado Ceduc |          |
|   |                                  |                    |          |                                       |           |                             |                          | Anterior |
|   |                                  |                    |          |                                       |           |                             |                          |          |
|   | <b>€</b> Voltar                  |                    |          |                                       |           |                             |                          |          |
|   |                                  |                    |          |                                       |           |                             |                          |          |
|   |                                  |                    |          |                                       |           |                             |                          |          |
|   |                                  |                    |          |                                       |           |                             |                          |          |

- 1. Nome do Usuário
- 2. Tabela com a lista de Eventos e suas informações
- 3. Coluna onde apresenta os certificados do Evento disponíveis para o usuário
  - a. Gerar Certificado: Abre uma nova aba com o Certificado no formato em PDF.
  - b. Enviar Certificado: Envia por email o certificado em PDF para o usuário.
- 4. Voltar